ขั้นตอนการใช้งาน ระบบสอบวัดผลสัมฤทธิ์กลางภาคออนไลน์ สำนักงาน สกร.จังหวัดตรัง

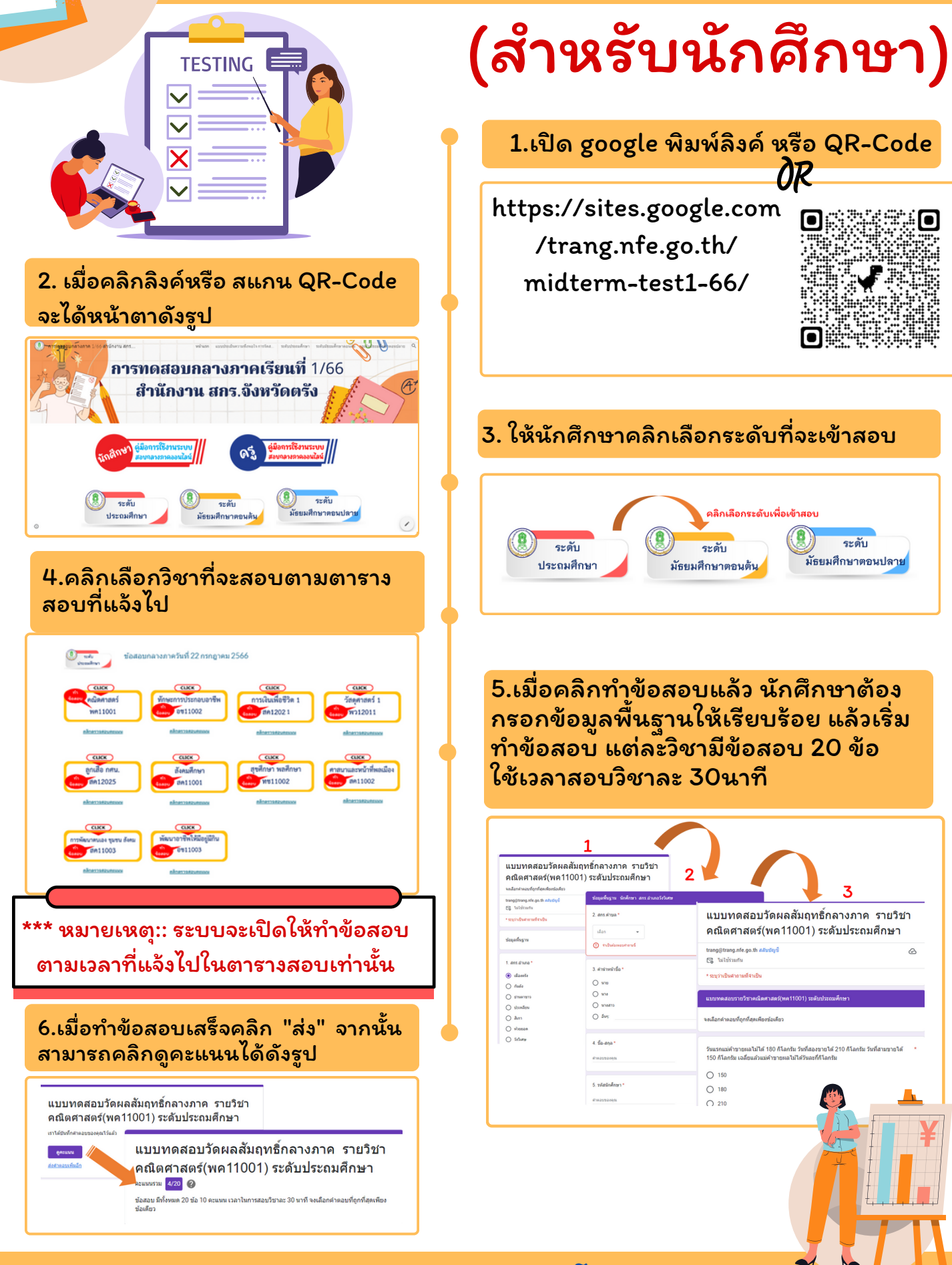

สำนักงานส่งเสริมการเรียนรู้จังหวัดตรัง โทร 075-218440

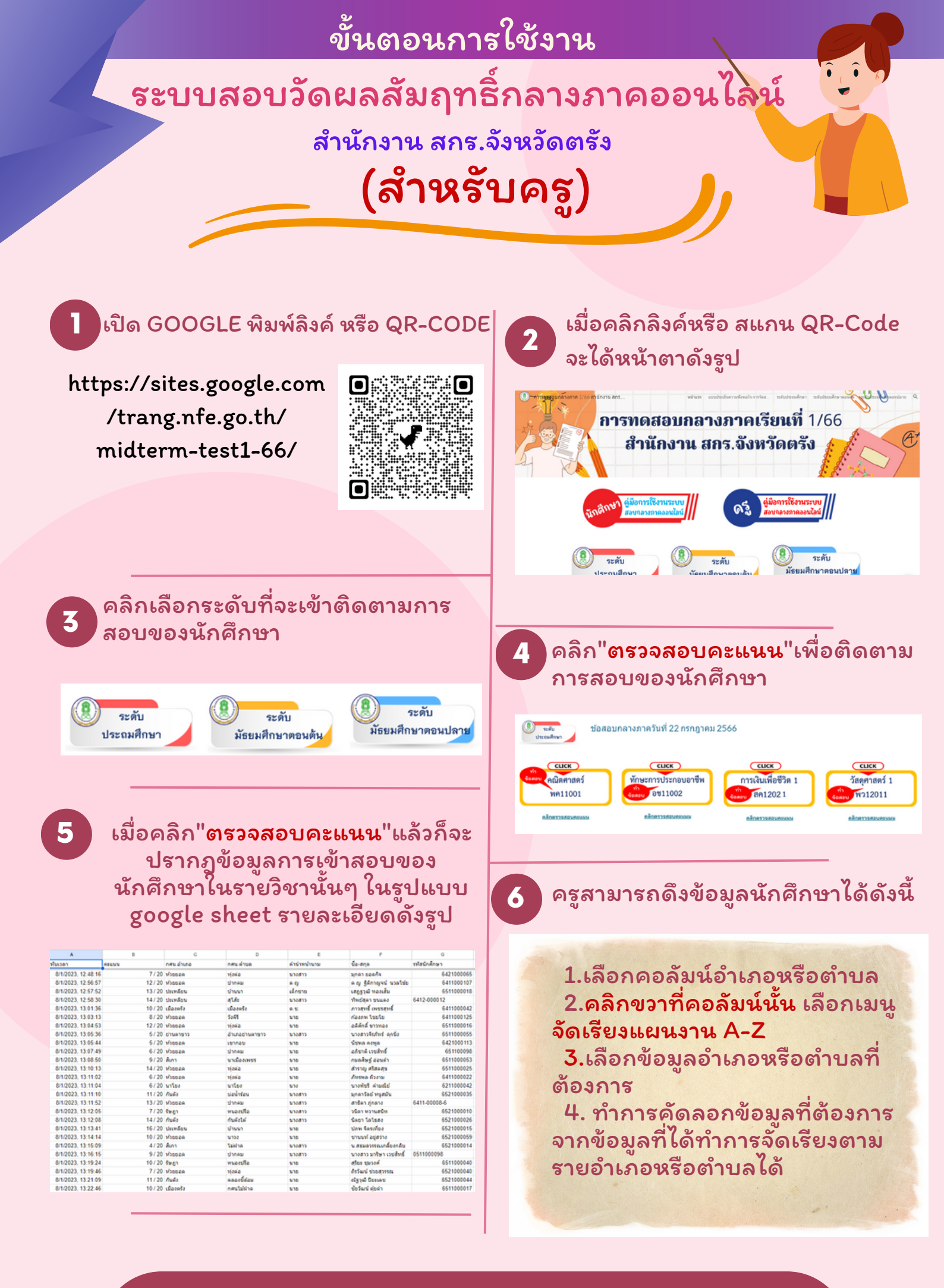

@สำนักงานส่งเสริมการเรียนรู้จังหวัดตรัง โทร 075-218440